## **Get to Know Your Phone**

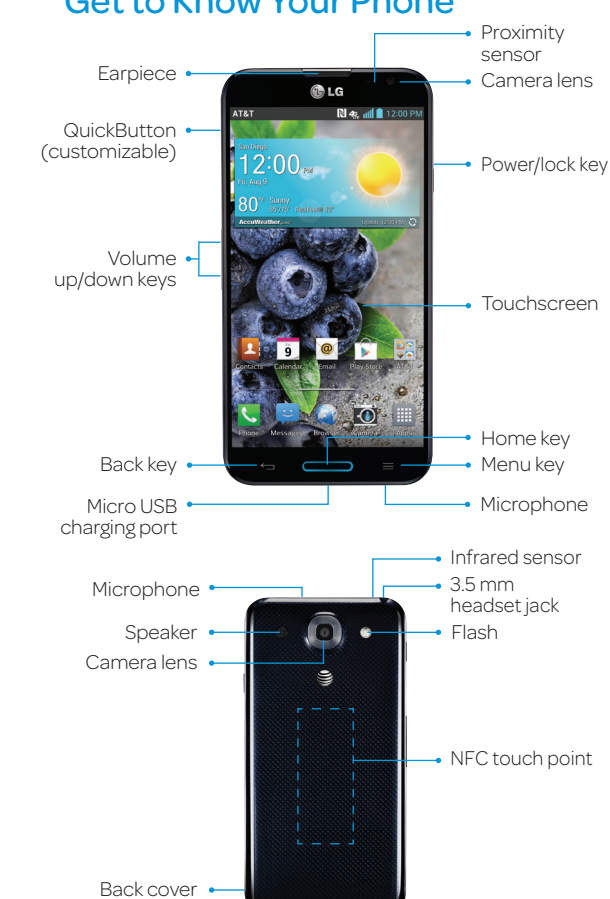

#### Note: For more information on your device, visit att.com/Tutorials.

## **Find More Information**

Quick Start

LG OPTIMUS G Prov

#### On The Web:

(BC)

- · Find tutorials at att.com/Tutorials.
- · Find device specifications, user manuals, troubleshooting, and user forums at
- att.com/DeviceSupport.
- Manage your wireless account, including suspending service if your phone is stolen, at www.att.com/myatt.

#### Apps on Your Phone:

- Access how-to videos for Optimus G Pro at Apps > Device Help.
- Access your account at Apps > myAT&T.

#### Give Us a Call:

Call AT&T Customer Care at 1-800-331-0500 or dial 611 from any AT&T mobile phone for assistance with vour service or device

## **Find Accessories**

Accessories for your smartphone are available at att.com/WirelessAccessories or visit your local AT&T store.

LG and the LG logo are registered trademarks of LG Corp. Optimus G Pro is a trademark of LG Electronics USA, Inc © 2013 AT&T Intellectual Property. All rights reserved. AT&T, the AT&T logo and all other AT&T marks contained herein are trademarks of AT&T Intellectual Property. All other marks contained herein are the property of their respective owners.

# Download Apps with Google Play™

Once you have set up your Google™ account, you can download apps from the Play Store. You may want to download apps over Wi-Fi to save on your data plan usage.

#### ① From the home screen, tap Apps IIII > Play Store 🗊.

- ② Tap a category to browse selections, or tap to search for an item. Enter a keyword and tap 🔍 on the keypad.
- ③ Tap an app and follow the on-screen installation instructions. Once the app has been downloaded and installed, you will see a notification in the Notifications Bar.
- ④ To open the app, swipe down from the top of the screen and tap the notification. You can also find the app in **Apps**

doogle Inc. ★★★★☆☆

Google Goggle Google Inc. • ★★★★★

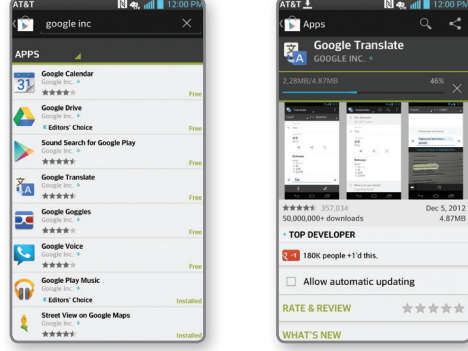

Note: To purchase a paid app, you will need to set up a payment method with Google Wallet.™

## Set Up Your Phone Install a MicroSIM and microSD<sup>™</sup> Card

- ① With your phone off, remove the phone's back cover using the notch on the side. Remove the battery using the notch at the corner.
- ② Slide a microSIM card into its slot with the gold contacts facing downward.
- ③ Slide the microSD card into its slot with the gold contacts facing downward.
- ④ Replace the battery and back cover.

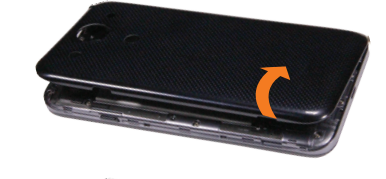

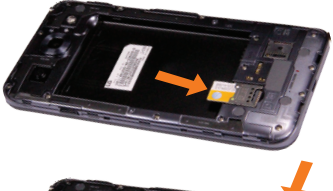

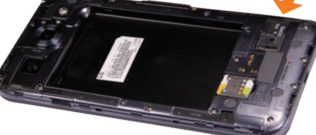

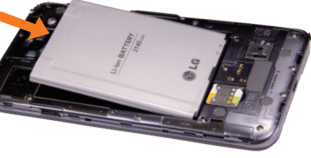

## **Customize Your Phone** Customize a Home Screen

- ① Press and hold an empty spot on a home screen and choose a category:
  - Apps: Add application shortcuts from the app tray.
  - Downloads: Add downloaded application shortcuts
  - · Widgets: Add dynamically updating widgets.
- · Wallpapers: Change your home screen wallpaper.
- <sup>②</sup> To move an item, press and hold it and drag it to a new location. To delete it, drag it to **Remove**.

#### Customize Your Sounds

- ① On any screen, swipe down from the top of the screen to bring down the Notifications Panel.
- ② Tap \* > Sound. You can change your ringtones, set notification sounds, and adjust your touch feedback options.

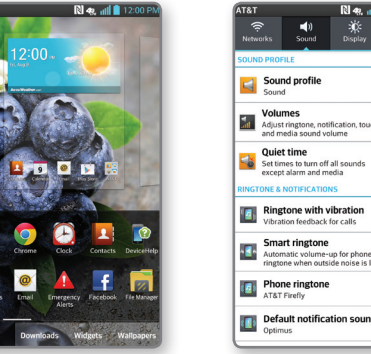

Note: To customize the QuickButton press the Menu Key = and tap All settings > General > QuickButton.

all sounds

# AT&T Ready2Go

Ready2Go helps you set up your device by using your computer.

- Configure email, contacts, and Wi-Fi<sup>®</sup>.
- Customize your home screen, wallpaper, ringtones, and more.

#### Get Started

- ① When your phone first starts up, you'll see the AT&T Readv2Go wizard.
- <sup>(2)</sup> Tap **Get Started**. You will see a web address.
- ③ On your computer's browser, go to the web page.
- ④ Enter the information and choose the setup vou want
- ⑤ Save your profile to update your device.

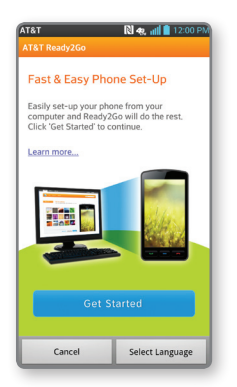

Note: To skip the wizard and update later, tap Cancel at the bottom of the screen. To return to the wizard from the home screen, tap Apps 📰 > AT&T Ready2Go 🔝 and follow the steps above.

## **Calling and Voicemail** Make a Call

① From the home screen, tap Phone 📞

② Enter a phone number or spell the name of a contact. Tap the contact and then tap 📞 to place the call.

#### Access Voicemail

- ① From the home screen, tap **Phone**
- Tap .
- ③ Follow voice prompts to listen to messages.

#### Access Call Logs

- ① From the home screen, tap Phone 🤇
- 2 Tap Call logs.
- ③ Tap an entry to view it.
- ④ Tap 📞 to call or 😇 to send a message. Tap 🕂 to create a new contact or add the number to an existing entry.

| 1&T                                                  | N 49.               | 📲 📕 12:00 PM |  |
|------------------------------------------------------|---------------------|--------------|--|
| A <b>nn Jones</b><br>Iobile (999) 55<br>an Diego, CA |                     | ø            |  |
|                                                      |                     | 00:03        |  |
| Hold                                                 | R. S. A. T.         |              |  |
| L<br>Contacts                                        | C<br>End            | Dialpad      |  |
| ال)<br>Speaker                                       | <u>اللہ</u><br>Mute | Bluetooth    |  |

| (999) 555-0104<br>San Diego, CA |   |
|---------------------------------|---|
| (999) 555-0104                  | ¢ |
| S → 07/09 (Fri) 11:36 AM        |   |
| 00:05:32                        |   |
|                                 |   |
|                                 |   |
|                                 |   |
|                                 |   |
|                                 |   |
|                                 |   |
|                                 |   |

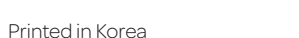

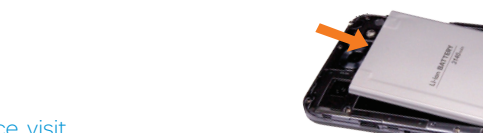

notch

## **Set Up Your Accounts**

Adding accounts will populate email, contacts, calendar, and other information on your device. You may want to set up accounts over Wi-Fi to save on your data plan usage.

- ① On any screen, swipe down from the top of the screen to bring down the Notifications Panel.
- ② Tap >General > Accounts & sync > Add Account

③ Select the type of account you would like to add. Enter your information and follow any additional on-screen instructions.

| AT&T            | 🔃 🥷 📶 🛑 12:00 PM |
|-----------------|------------------|
| < 🔝 Add account |                  |
| @ Email         |                  |
| Facebook        |                  |
| <b>B</b> Google |                  |
| S Microsoft I   | Exchange         |
| 😏 Twitter       |                  |
|                 | ~                |
|                 |                  |
|                 |                  |
| l               | J                |

| AT&T ==                | 📃 🕅 🥷 📶 📋 12:00 PM |
|------------------------|--------------------|
| Other email            |                    |
| Email address          |                    |
| lgvtrain@yahoo.cor     | n                  |
| Password               |                    |
|                        |                    |
| Show password          |                    |
| Manual setup           | Next               |
| 1 2 3 4 5              | 67890              |
| a wert                 | y u i o p          |
|                        |                    |
| asdf                   | g h j k l          |
| <pre>     z x c </pre> | v b n m 🔳          |
|                        |                    |

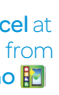

Note: Contact your IT administrator to help set up your corporate Microsoft<sup>®</sup> Exchange account.

## **Text and Picture Messaging**

- ① From the home screen, tap Messaging 😑
- ② Tap 2.
- ③ In the **To** field, enter a number or tap 1 to select a name from your contact list. You can enter several names to send your message to multiple people.
- ④ Enter your message.
- ⑤ Tap ∉ to attach a file.
- <sup>©</sup> Tap **Send** to send the message.

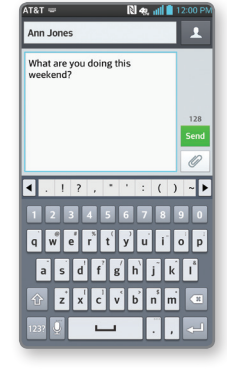

![](_page_0_Picture_95.jpeg)

![](_page_0_Picture_97.jpeg)

### **Browse the Web**

- ① From the home screen, tap **Browser** ④
- <sup>(2)</sup> Tap the address bar at the top of the page and enter an address. You may need to scroll to the top of the page to access the address bar.

# ③ Tap **Go** on the keyboard.

Use the Browser Bar Access Facebook® and news feeds, find related

apps, share content, and more.

- ① To reveal the Browser Bar, swipe up from the bottom of the browser screen.
- <sup>②</sup> To add a button, tap Add More + and select a choice or create one of your own.
- ③ Go to Settings 💁 > Disable Browser Bar to remove the Browser Bar.

![](_page_1_Picture_9.jpeg)

# **AT&T Services**

- **myAT&T:** Track your usage, review and pay your bill, and update your data plan services.
- AT&T DriveMode™: Silence notifications, set an auto-reply so people will know you're driving, and more
- AT&T Locker™: Safely store and share all your photos, videos, and documents with up to 5 GB of free storage
- AT&T Navigator<sup>®</sup>: Get voice-guided, turn-byturn driving directions and traffic updates.
- **AT&T Smart Wi-Fi:** Maximize your battery performance and data plan, simplify access to AT&T Hot Spots and Wi-Fi networks, automate vour Wi-Fi connections, and track your data usage.
- Mobile TV: Watch LIVE, on-demand, and downloadable mobile TV.
- Messages: Manage your text messages, call history, voicemail, and more, all in one convenient place.
- **Mobile Hotspot:** Share your mobile network data connection with other Wi-Fi devices.

Data rates may apply. Mobile TV and AT&T Navigator require a separate subscription. Mobile TV requires mobile broadband service. Service not available in all areas. Programming subject to blackout restrictions. Download and watch capability available for select content, requires Wi-Fi connection, and is available for viewing for limited time periods.

## Take a Picture/Record a Video

- ① From the home screen, tap **Camera** 🔯
- ② Tap <sup>(a)</sup> to take a photo.
- ③ Tap 💽 to switch to the camcorder.
- ④ Tap 💿 to start recording. To take a still shot while recording, tap 📧
- ⑤ Tap to stop recording.

#### Share Photos

- ① From the home screen, tap Apps 📰 > Gallery 🌉
- ② Tap an album.
- ③ Tap K and then tap the image(s) you wish to share.
- ④ Tap Share.
- ⑤ Select how to share and follow the on-screen instructions.

![](_page_1_Picture_32.jpeg)

Note: To access the front-facing camera or camcorder, tap 🕸 . Tap 🌣 to view and change camera/camcorder settings.

Capture screens, draw on them, and share them with family and friends with QuickMemo.

- Notifications Bar and tap QuickMemo.

- eraser, or tap 🔨 to undo your last pen stroke.
- 5 Tap 1 to interact with your phone while keeping the memo on top.
- 6 To return to your memo, tap 📶. You will return to the screen where you were when you started QuickMemo.
- 🗇 To save your creation, tap 🔡. Tap < and follow on-screen instructions to share i
- <sup>®</sup> To exit QuickMemo at any time, press the Back Key 🖘

![](_page_1_Picture_43.jpeg)

Note: You can also access QuickMemo by quickly pressing the QuickButton.

# **Get Connected**

#### Use Bluetooth®

- ① On any screen, swipe down from the top of the screen to bring down the Notifications Panel and tap \* > Networks > Bluetooth.
- If Bluetooth is off, tap ( ) to enable it.
- ③ LG Optimus G Pro<sup>™</sup> will automatically search for devices. Tap the name of the device you wish to pair with. See the Bluetooth device's user manual for more information on pairing.

#### Connect to Wi-Fi

- ① On any screen, swipe down from the top of the screen to bring down the Notifications Panel and tap 🌣 > Networks > Wi-Fi.
- If Wi-Fi is off, tap (IF III) to enable it.
- ③ Tap a network name. Enter a password if required and then tap Connect.

| &T             | R        | 1 48. atl 🗎 | 12:00 PM | AT&T     |                                                |                                          | R 48. I                  | 12:00        |
|----------------|----------|-------------|----------|----------|------------------------------------------------|------------------------------------------|--------------------------|--------------|
| kMemo Sound    |          | Bluetooth   | O<br>GPS | Netw     | orks                                           | ■)<br>Sound                              | Display                  | Genera       |
| lide apps      |          |             |          | WIREL    | ESS NETV                                       | ORKS                                     |                          |              |
| ideos Note Pad | Calendar | Calculator  | Edit     | *        | Airplan<br>Disable a<br>connectio              | e mode<br>Il wireless<br>ons             |                          | OFF ON       |
| ₩<br>9%        | •        |             | Auto     | ?        | Wi-Fi<br>Available                             | on connect                               | ion                      |              |
| Aug 9, 2013    | 191      | 97          | ٥        | 8        | Bluetoc<br>Connect I<br>devices to<br>transfer | o <b>th</b><br>headset or o<br>play musi | ther<br>c or             | OFF ON       |
|                |          |             |          |          | Mobile<br>Enable to                            | <b>data</b><br>use data se               | rvice                    |              |
|                |          |             |          | <b>C</b> | Call                                           |                                          |                          |              |
|                |          |             | ATET     | CONN     | ECTIVITY                                       |                                          |                          |              |
|                |          |             | •        | -        | Share a<br>Transfer<br>wireless                | Connec<br>data and m<br>networks         | <b>t</b><br>edia using I | NFC and othe |
|                |          |             |          | 10       | Configur                                       | ng & Net<br>e mobile ne                  | works<br>tworks, teth    | ering and    |

OFF ON

OFF ON

OFT ON

Note: The Notifications Panel contains Quick Settings for Bluetooth, Wi-Fi, and more. Tap a button to toggle the setting on or off.

## Share Files with Android<sup>™</sup> Beam

Android Beam uses Near Field Communication (NFC) to quickly and easily share files such as browser pages, contacts, images, and music with another NFC-capable device.

- ① Before you begin, make sure NFC N and Direct/ Android Beam are enabled on your phone.
- ② With the content you want to send on the screen, place your Optimus G Pro back to back with another NFC-capable device to activate data exchange
- <sup>③</sup> Tap the content to send it. The other device may need to accept the transfer.

### Use NFC Tags

With NFC you can instantly change your phone settings to suit your environment.

• Touch the back of your phone to an NFC tag to automatically change your phone's settings.

![](_page_1_Picture_64.jpeg)

Note: To turn NFC and Direct/Android Beam on or off, swipe down from the top of the screen and tap \* > Networks > Share & Connect. NFC tags are sold separately.

## **Transfer Music and Pictures**

- ① Connect your Optimus G Pro to your computer with a USB cable. Steps may vary depending on your operating system.
- ② You may be prompted to install PC programs. Tap OK.
- ③ Tap Media sync (MTP).
- ④ On your PC, choose **Open device to view files** using Windows Explorer.
- <sup>⑤</sup> Your phone will appear as another hard drive on your computer. Click on the drive to view it.
- <sup>(6)</sup> Drag and drop your files\* into the corresponding folders, such as Music, Movies, or Pictures, You can also transfer files from your PC to your phone.
- ⑦ When you're finished transferring files, return to the USB connection type screen and choose Charge only. You may now safely unplug your device.

![](_page_1_Picture_74.jpeg)

\*Files must be Digital Rights Management (DRM) free.

# Make Your Battery Last

① From the home screen, press the Menu Key

- ② Tap All settings > General > Battery.
- ③ Tap **Battery saver** to select the features you'd like to turn off or change when Battery saver is enabled, such as Wi-Fi or screen brightness.
- 4 Tap ( to turn on Battery saver.

| AT&T 💦 🥵 📶 📋 12:00 PM                                                               | AT&T 🕅 4                                                | ali 🗎 12:0    |
|-------------------------------------------------------------------------------------|---------------------------------------------------------|---------------|
| Battery                                                                             | < 🚾 Battery saver                                       | OFF O         |
| SATTERY INFORMATION                                                                 | TURN BATTERY SAVER ON                                   |               |
| 100% - Discharging<br>Expected time to use<br>Collecting battery info. Please wait. | Turn Battery saver on<br>at 30% battery level           |               |
| Battery percentage                                                                  | Select features to turn off or to cha<br>battery is low | nge value whe |
| attery saver                                                                        | Turn off Auto-sync                                      |               |
| ad core control<br>timize CPU control to extend battery                             | Wi-Fi<br>Turn off Wi-Fi if data is not in us            | se            |
| tery saver tips                                                                     | Bluetooth<br>Turn off Bluetooth while not in a          | ise           |
|                                                                                     | Vibrate on touch<br>Turn off touch feedback             |               |
|                                                                                     | 20% brightness                                          | 4             |
| J                                                                                   | Screen timeout                                          | \$            |

|       | QSlide app |        |
|-------|------------|--------|
|       | Videos     | Note P |
|       | 3Č:<br>59% |        |
|       | Fri Aug 9, |        |
|       |            |        |
| ( ALA |            |        |
|       |            |        |
|       |            |        |
|       |            |        |
|       |            |        |
|       |            |        |

Jot a QuickMemo<sup>™</sup>

- ① To use QuickMemo, swipe down on the
- ② Use your fingertip to draw or write on the screen.
- ③ Tap 🚺 to change the pen type or color.
- ④ If you make a mistake, tap 🖤 to access the

# **Multitask with QSlide Function**

From any screen, bring up a notepad, calendar, or calculator as a window inside your screen.

- ① From any screen, swipe down from the top of the screen to bring down the Notifications Panel.
- <sup>(2)</sup> Tap one of the QSlide apps: Videos, Note Pad, Calendar, or Calculator. The app will appear as a resizable, moveable window on the screen.
- ③ Drag the corner to enlarge the window and drag the top bar to move it. Tap 🔣 to make the QSlide app full size. Tap 🔣 to make the app smaller again. Use the slider to adjust the transparency of the window.
- 4 To exit the QSlide function, tap  $\mathbf{X}$ .

![](_page_1_Picture_99.jpeg)

| AT&T 🕥 |                                                                                                    | 🔃 🦡 📶 📋 12:00 P |
|--------|----------------------------------------------------------------------------------------------------|-----------------|
| 👥 м    | aps 🖌                                                                                                    | DAR.            |
|        | 150 - 1 -                                                                                                    |                 |
| - P    | 1101 Old Grove B                                                                                                    |                 |
| S.     | an Diego, CA 921                                                                                                    | 31 Miramar      |
| H      |                                                                                                    | Kanch North     |
|        | Mira Mesa                                                                                                    | 1 Sugar         |
| -      | ra Mesa Bivd                                                                                                    | - the logner    |
|        |                                                                                                    | Se Att          |
| 倍      | Cancel 2                                                                                                    | Save            |
| /PT    |                                                                                                    |                 |
| 100    | and the second second s | <b>W</b>        |
|        |                                                                                                    |                 |
|        | Mranar                                                                                                    | 2               |
|        |                                                                                                    |                 |
|        |                                                                                                    |                 |
|        | 3 m                                                                                                    | 1               |
|        |                                                                                                    | 0               |

Note: The QSlide function is also available for Note Pad, QuickMemo, Calculator, Calendar, and user-generated videos.

## **Network Indicators**

Your 4G LTE wireless device will indicate which of the AT&T wireless networks you are connected to. A network indicator does not necessarily mean that you will experience any particular upload or download data speeds.

![](_page_1_Picture_104.jpeg)

4G LTE: Connected to the AT&T 4G LTE network. **4G:** Connected to the AT&T HSPA+ network. The AT&T HSPA+ network is capable of delivering 4G speeds when combined with enhanced backhaul. 4G availability is increasing with ongoing backhaul deployment.

![](_page_1_Picture_106.jpeg)

E: Connected to the AT&T EDGE/2G network. Actual data upload and download speeds depend on various factors, including the device, network utilization, file characteristics, terrain, etc. Learn more at: wireless.att.com/learn/articlesresources/wireless-terms.jsp, your AT&T Wireless Customer Agreement, Section 3.2 "Where and How Does AT&T Service Work?" The AT&T HSPA+ network can deliver 4G speeds when combined with enhanced backhaul. Your wireless device can't distinguish between HSPA+ cell sites with enhanced backhaul and those without. Enhanced backhaul not available everywhere. Learn more at **att.com/network**.

Limited 4G LTE availability in select markets. 4G speeds delivered by LTE, or HSPA+ with enhanced backhaul, where available. Deployment ongoing. Compatible device and data plan required. LTE is a trademark of ETSI.